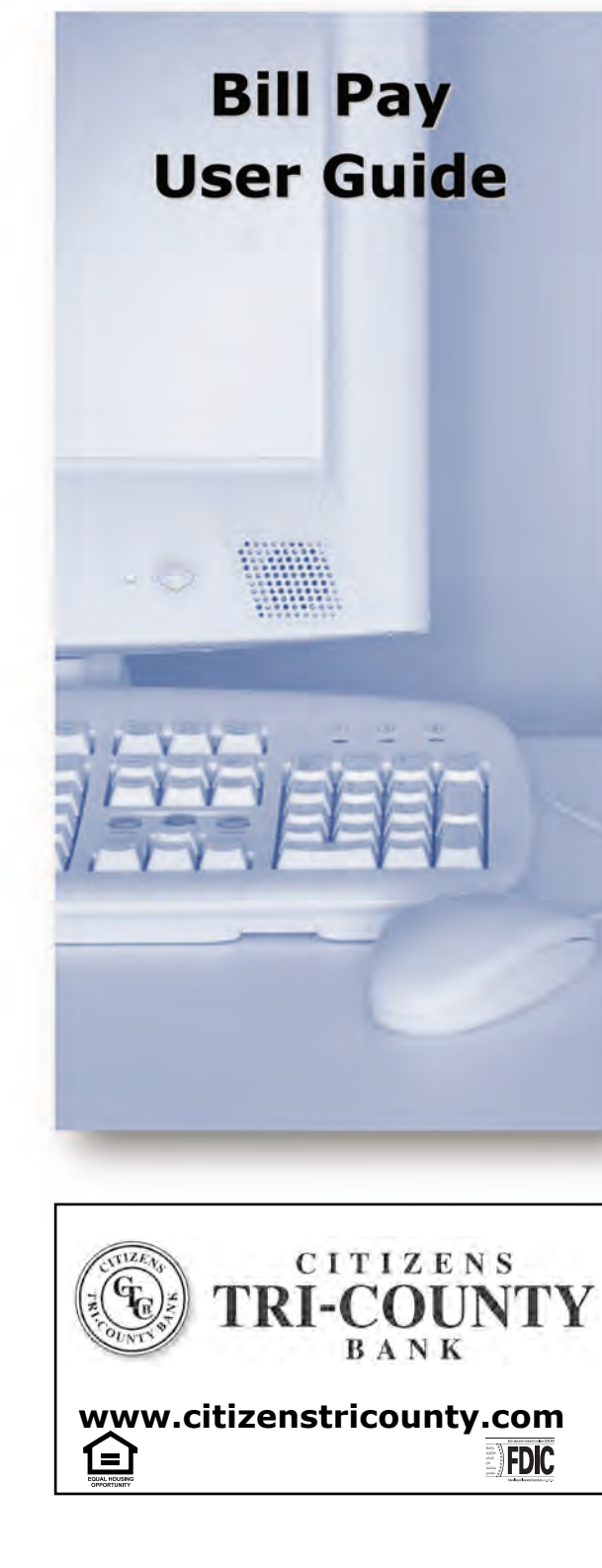

## **Account Access** Log in to Internet Banking and select the Bill Pay tab. NetTelle Scheduled Payments History Add Account **Adding Accounts** to set up for bill pay: Select option... 👻 City \* Submit Cancel State Select Add Account from the Bill Pay submenu, choose the account you want to add to bill pay and click **Submit**. You must review and agree to the terms for bill pay to set up the account. **Payees** There are two types of Payees - Company and Individual. **Company** payees receive their payments electronically, while Individual payees receive their payments in the form of a check. **Payment Funding** Payee Nam Pavee Type Pavee Alia Funds for payments made to Electronic Account (Company) payees will debit your account on Address Line 1 the payment date. Address Line 2 City State Funds for payments made to Check Zip Code (Individual) payees will debit your account

## **Adding Electronic Payees** Select Add Payee > Pay a Company to add a new electronic payee. Fill in the payee fields and click Search. If the Company you entered is available as an Electronic Payee a link with Payee Type Electronic displays. Pavee Name Payee Account Nur Address Line 1 \* Address Line 2 Payee Zip Code \* \* indicates a required field Search Cancel If the payee is not available as electronic, select the Add Check Payee button at the bottom of the page. Add Check Payee **Adding Check Payees** To add a payee without searching for available electronic payees, select Add Payee > Pay an Individual. Check

( )

( )

when the check clears.

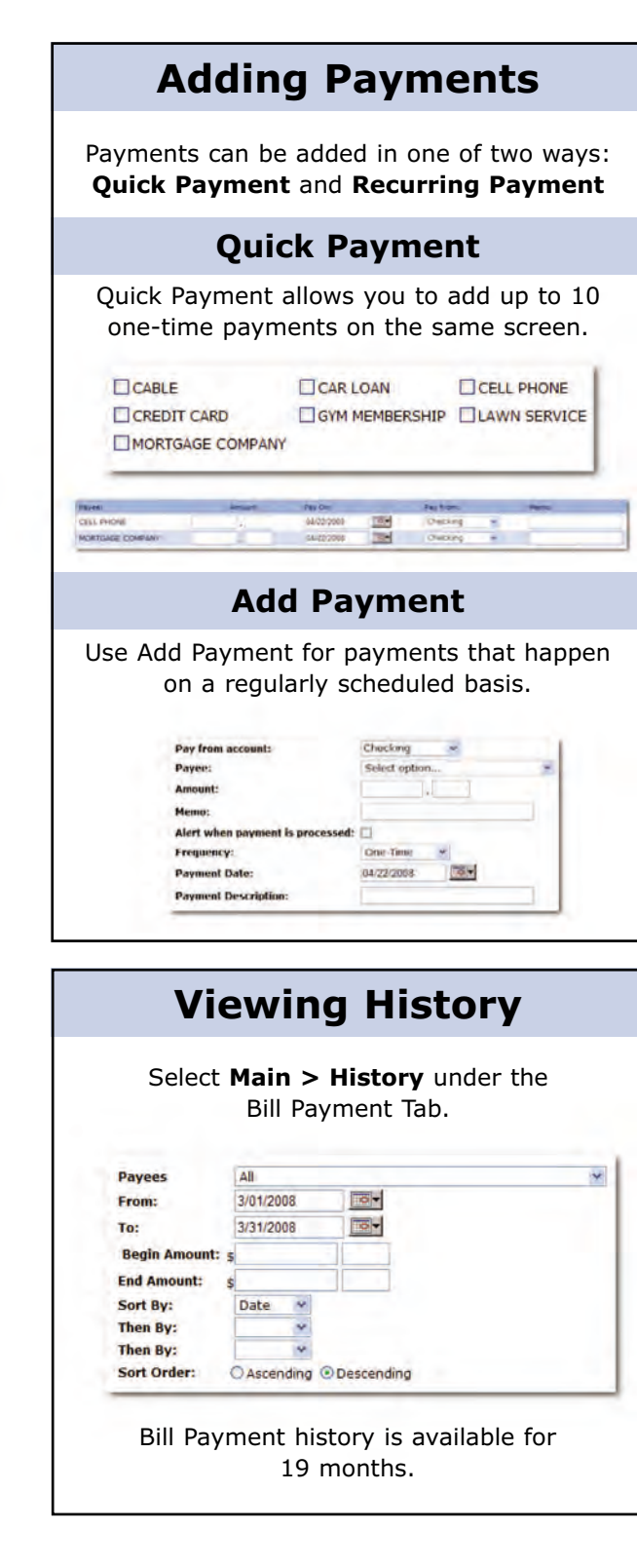

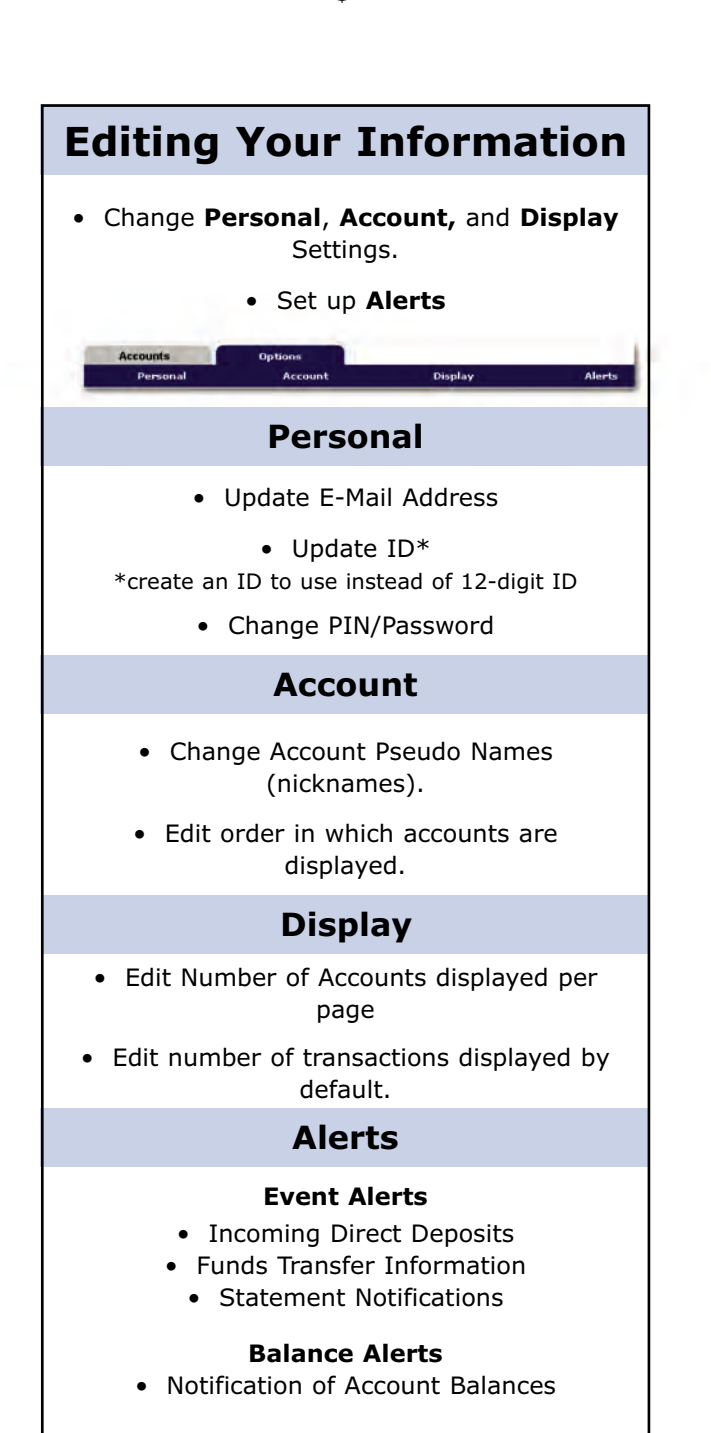

Item Alerts

Notification of Cleared Checks

Personal Alerts

۲

• Alerts delivered on chosen date.

## Security

One of the first times you access your accounts online, we'll ask you to choose and answer three (3) **Personal Verification Questions.** 

During future online sessions, we'll ask you some of these questions if we feel there is a possibility that someone other than you is attempting to access your information.

Please choose answers that you will remember. Incorrectly answering questions can lead to your account access being disabled.

## **Security Reminders**

- We will NEVER email you for your personal information. Any email claiming to be the bank requesting personal information such as Social Security Numbers, IDs, or Passwords should not be trusted or opened.
- $\checkmark$  Do not write your password down.
- ✓ Use a different password to access your online accounts than ones you use for other applications.
- ✓ Always exit your online banking session before leaving your computer

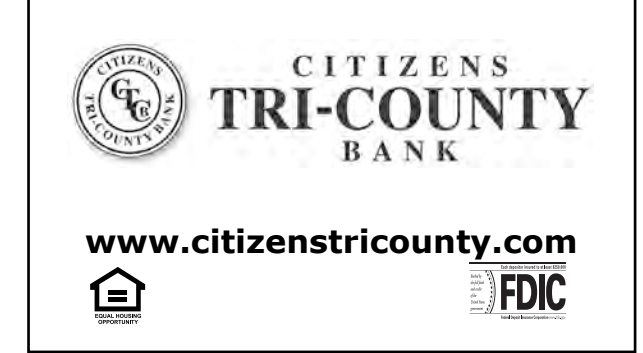